## HOW TO REGISTER ON MANAGEWELL.COM

- 1. Go to managewell.com.
- 2. Click "Sign Up" (see RED box in picture to right)
- The next screen (see below) asks for unique employer provided ID.
- The Unique ID number is CMH with a six digit number; add enough 0's before your employee ID number to make a six digit number.
  - a. Example: If your Employee ID number is 1234, your Unique ID is: CMH001234.
- 5. Enter your birthdate and timezone. Click Continue.

| Wellvation ManageWell                        |
|----------------------------------------------|
| Member Login                                 |
| Please enter your email address              |
| Email Address                                |
| Remember my email address                    |
| Please enter your password                   |
| password                                     |
| Login                                        |
| Forgot your password?                        |
| Not Signed Up?                               |
| Click the button below to set up an account. |
| Sign Up                                      |

|                                       | Please type yo<br>employer-provid                                                                 | our unique<br>ded ID bel | e,<br>ow             |                     |
|---------------------------------------|---------------------------------------------------------------------------------------------------|--------------------------|----------------------|---------------------|
| ENTER                                 | YOUR I.D.                                                                                         |                          |                      |                     |
| 10160 0115                            |                                                                                                   |                          |                      |                     |
| is 123456. I<br>case sensiti          | His unique ID would be<br>ive).<br>Enter your t                                                   | GHC1234                  | 56 (no space         | es, not             |
| is 123456. F<br>case sensiti          | His unique ID would be<br>ive).<br>Enter your t<br>Day                                            | e GHC1234                | 56 (no space<br>Year | es, not             |
| Aonth<br>* You must                   | His unique ID would be<br>ive).<br>Enter your t<br>Day<br>be 18 years of age or of                | orthdate                 | 56 (no space<br>Year | es, not             |
| Is 123456. F<br>case sensiti<br>Aonth | His unique ID would be<br>ive).<br>Enter your t<br>Day<br>be 18 years of age or o<br>Confirm your | e GHC1234                | 56 (no space<br>Year | ∝ es, not           |
| Aonth<br>* You must                   | His unique ID would be<br>ve).  Enter your t U Day be 18 years of age or o Confirm your Time      | e GHC1234                | Year                 | <pre>&gt; not</pre> |

- 6. The next screen will ask you for an e-mail address. You may change this to a different email address if you wish, just know all emails associated with ManageWell will be sent to that email.
- 7. After you've completed this registration page clicking "Agree" at the bottom of the page will bring you into the home page.
- 8. There is a smartphone app you can download **ManageWell2.0.** You can do everything on the app that you can access on the website. You can also connect a device either a wearable device or an app from your phone to automatically track steps or exercise.
- 9. If you have any questions or want more information, please reach out to your Wellness Coordinator or Wellness Champion we are happy to help you!